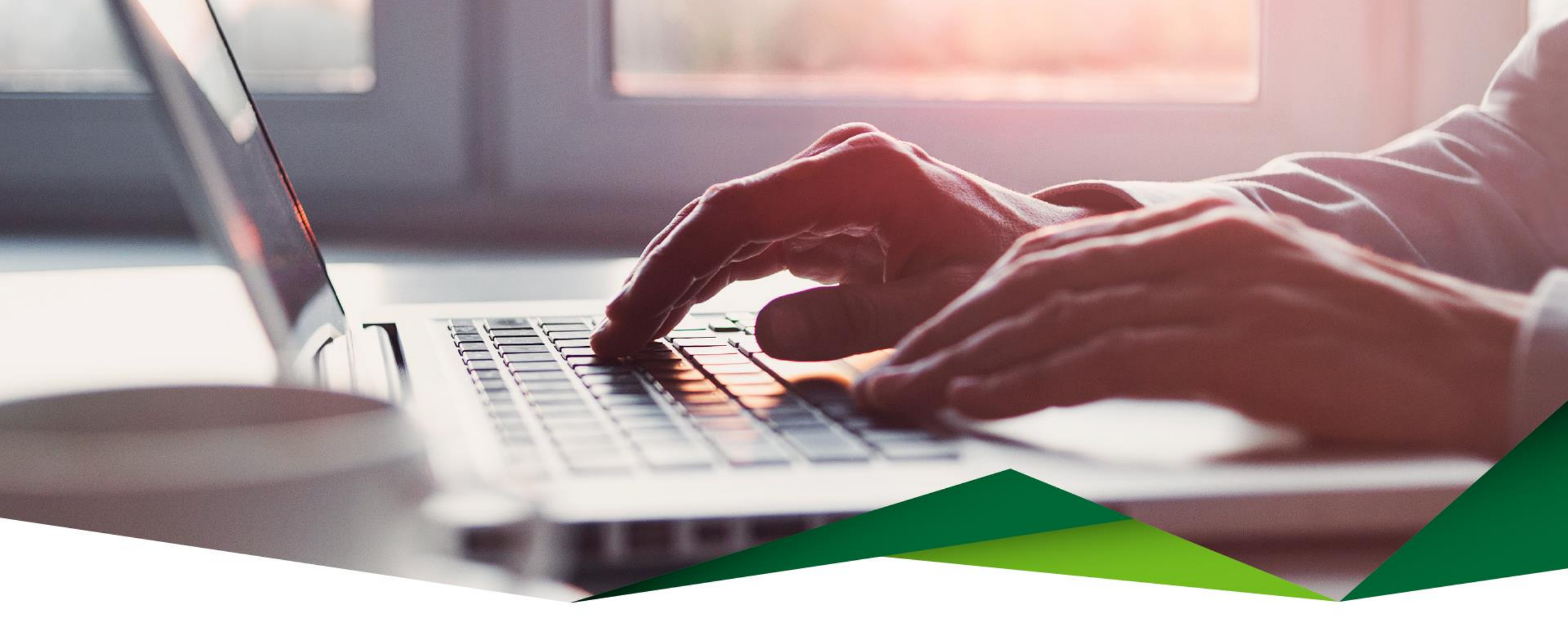

# Guía para pago sin grupo

Planilla, proveedores y múltiples

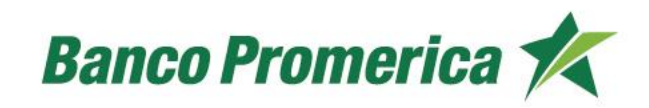

### Pago sin grupo (planillas, proveedores y múltiples)

Pasos para completar el archivo de pago sin grupo: **se debe solicitar el archivo "Convertidor Pago Grupal Sin Grupo", a su ejecutivo(a) asignado(a), a Solución Promerica o Canales Digitales** 

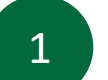

Completar la información que se solicita en el archivo:

- ✓ Cuenta: Local debe ser de 14 dígitos o SINPE 22 dígitos.
- Tipo de ID: Física, Residencia, Jurídica, Gobierno, Autónoma, Pasaporte, DIMEX, DIDI (debe escribirse como lo indica el archivo y no colocar tildes).
- ✓ ID: Número de ID con el formato que indica el archivo, según cada tipo de ID.
- ✓ Concepto: detalle del pago por aplicar (no permite caracteres especiales ni la letra Ñ,ñ)
- ✓ Monto: Monto a pagar.
- ✓ Moneda: Indicar si es colones o dólares (sin tildes)

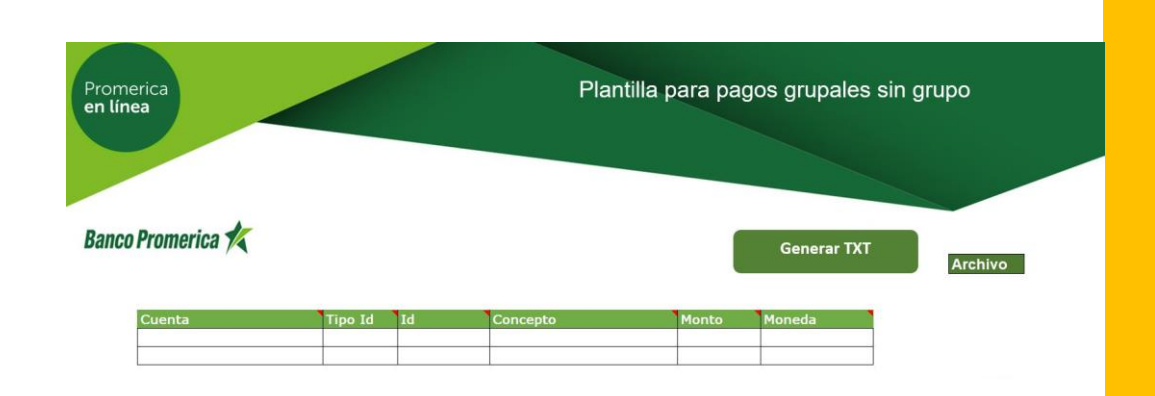

## Generación archivo tipo TXT

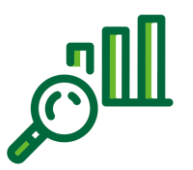

2

A continuación, debe seleccionar el botón "Generar TXT" para guardar el archivo con formato texto generado en la carpeta de su preferencia.

#### Notas importantes :

- $\checkmark$  En el archivo no se pueden duplicar cuentas.
- $\checkmark$  Validar que las celdas no tengan espacios en blanco.
- ✓ Los pagos deben aplicarse en una sola moneda: colones=colones/ dólares=dólares.
- ✓ Si no se va a pagar ningún monto se debe eliminar la cuenta del archivo.

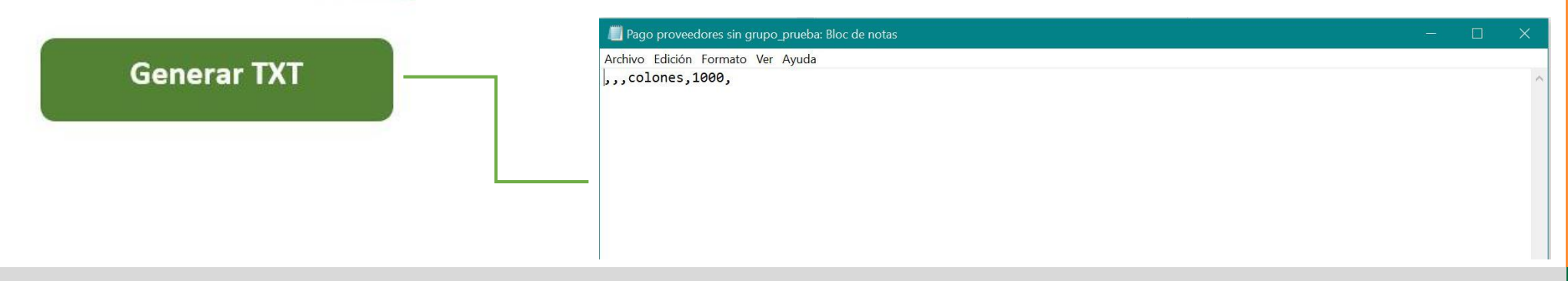

#### Ingreso a Promerica en Línea

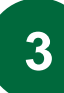

Siga la siguiente ruta en el menú una vez haya ingresado a su cuenta:

- Pagos y Transferencias.
- Planillas, Proveedores y Transferencias Múltiples.
- Transferencias a Grupos de Cuentas.

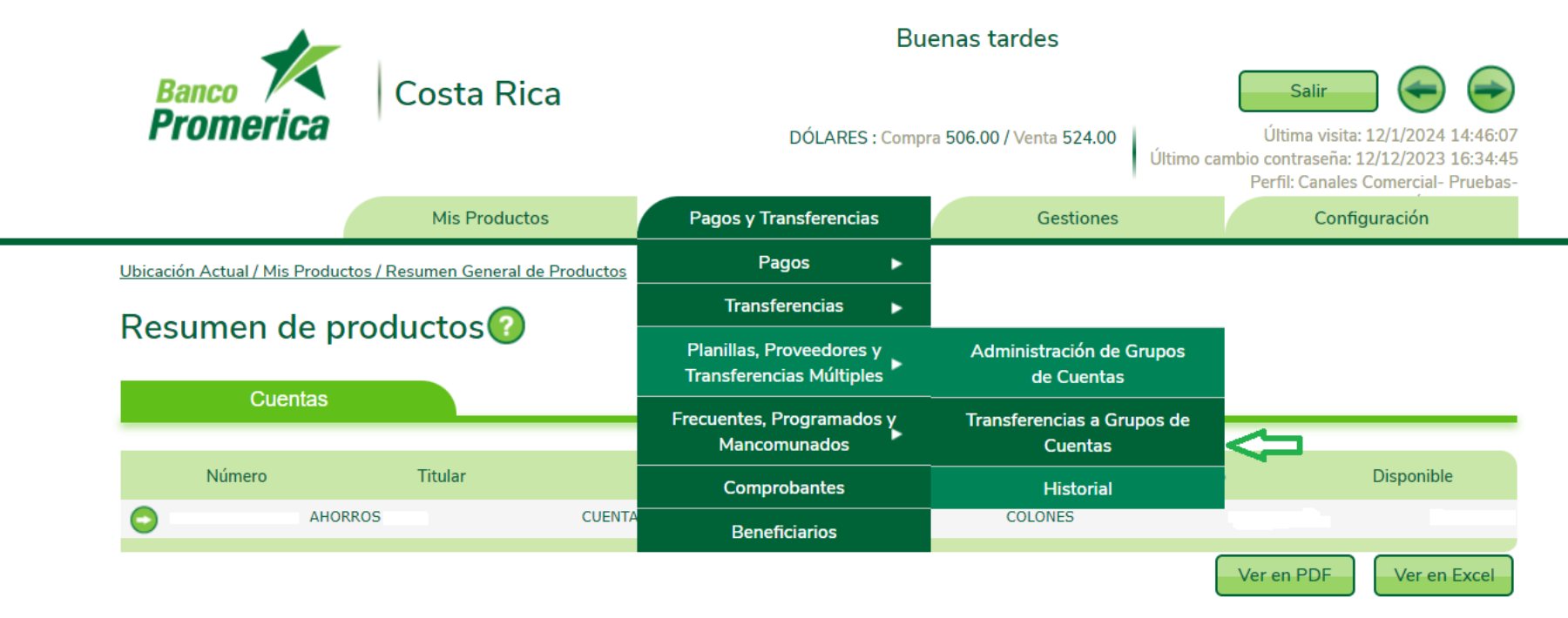

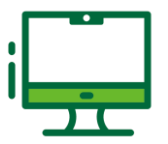

#### Transferencia a grupos de cuenta

| Δ |  |
|---|--|
|   |  |

En la pantalla Transferencias a Grupos de Cuentas, seleccionar la opción "Pago sin Grupo".

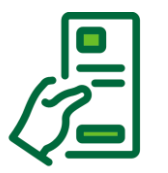

Para proceder con el pago se debe completar la información que se solicita

- Tipo de transacción: (Pago Planilla, Proveedores, Transferencias Múltiples) según el tipo de pago a ejecutar.
- Tipo de pago: se debe elegir entre Local y Sinpe según corresponda.
- Nombre del Cliente: Nombre de la empresa sobre la cual se debitan los fondos.

| O Pago con Grupo                                               | Pago sin Grupo       |  |
|----------------------------------------------------------------|----------------------|--|
|                                                                | Û                    |  |
| Información de                                                 | el débito            |  |
|                                                                |                      |  |
| ipo de Transacción:                                            | Pago de Planilla 🛛 💟 |  |
| Tine de Denes                                                  |                      |  |
| ripo de Pago:                                                  | Local                |  |
| Nombre del Cliente:                                            | Local                |  |
| Nombre del Cliente:<br>Concepto del Pago:                      |                      |  |
| Nombre del Cliente:<br>Concepto del Pago:                      |                      |  |
| Nombre del Cliente:<br>Concepto del Pago:<br>Cuenta a debitar: |                      |  |

#### Transferencia a grupos de cuenta

4.1

En la pantalla Transferencias a Grupos de Cuentas, seleccionar la opción "Pago sin Grupo".

Para proceder con el pago se debe completar la información que se solicita

- ✓ Concepto de pago: Detalle para el débito que se va a realizar.
- ✓ Cuenta a debitar: Se debe seleccionar la cuenta de donde se debitarán los fondos.
- ✓ Tipo de movimiento: Se debe elegir entre realizar.
  - ✓ Un único movimiento (suma) todos los montos y debita en uno solo)
  - ✓ Un movimiento por línea de pago (realizar un debito por cada movimiento de pago)

| Obicación Actual / Pagos y | Transferencias / Planinas, Proveedores y Transferencias Multiples / Transferencias a Gr | upos de cuentas |
|----------------------------|-----------------------------------------------------------------------------------------|-----------------|
| Transferencia              | as a grupos de cuentas🕜                                                                 |                 |
| ○ Pago con Grupo           | Pago sin Grupo                                                                          |                 |
| Información de             | el débito                                                                               |                 |
| Tipo de Transacción:       | Pago de Planilla 🛛 💟                                                                    |                 |
| Tipo de Pago:              | Local 💟                                                                                 |                 |
| Nombre del Cliente:        |                                                                                         |                 |
| Concepto del Pago:         |                                                                                         |                 |
| Cuenta a debitar:          | 100200                                                                                  |                 |
|                            | Un único movimiento     Un movimiento por línea de pago                                 |                 |

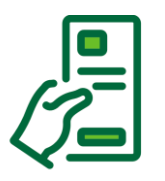

#### Carga del archivo (TXT)

Información del crédito: se debe cargar el archivo de pago sin grupo en el formato txt, previamente guardado.

El sistema valida que la información del archivo sea correcta caso contrario indica error.

| Información del crédito |                 |                |                        |                |                          |       |         |              |
|-------------------------|-----------------|----------------|------------------------|----------------|--------------------------|-------|---------|--------------|
| Cargar archivo: Cargar  | Informacio      | ón del crédito |                        |                |                          |       |         |              |
|                         | Cargar archivo: | Cargar Pru     | ieba de pago sin gru   | po.txt         |                          |       |         |              |
|                         | Búsqueda:       |                |                        |                |                          |       |         |              |
|                         |                 | Cuenta         | Tipo de Identificación | Identificación | Concepto                 | Monto | Moneda  | Verificación |
|                         | CR9308          |                | FISICA                 |                | prueba de pago sin grupo | 1.00  | COLONES | Exitosa      |
|                         |                 |                |                        |                |                          |       |         |              |

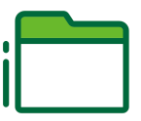

#### Frecuencia del pago

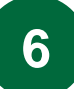

Se puede elegir cuando realizar el pago:

- Pagar ahora: el pago se realiza de forma inmediata (en tiempo real)
- ✓ Registrar como programada: el pago se programa para que se realice a futuro
- ✓ Transferir ahora y Definir como Frecuente: el pago se realiza de manera inmediata y se define como frecuente.

| Frecuencia                                                                                                    |                                                                                                    |                                                                                                    |
|----------------------------------------------------------------------------------------------------|----------------------------------------------------------------------------------------------------|----------------------------------------------------------------------------------------------------|
| Operaci                                                                                                    | ón Tiempo Real                                                                                                    | *                                                                                                    |
| Estimado cliente                                                                                                    | SINPE Programado                                                                                                    |                                                                                                    |
| Favor tomar en cuenta las siguientes conside                                                                                                    | eraci Tiempo Real y Definir como Frecuente                                                                                            |                                                                                                    |
| En la sección ¿Cuándo? Se mostrará las sigu                                                                                                    | entes opciones:                                                                                                    |                                                                                                    |
| <ul> <li>Tiempo Real: Esta opción acreditará la</li> <li>Tiempo Real y registrar como frecue<br/>frecuentes.</li> <li>SINPE Programado: Esta opción acred</li> </ul> | solicitud de forma inmediata.<br>ncia: Esta acción acreditará la solicitud de fo<br>litará la transferencia el día seleccionado entre | orma inmediata y la guardará en la pantalla de transferencias<br>e las 09:15 pm y las 10:00 pm, permitirá calendarizarlo. |

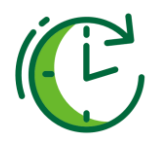

#### **Confirmación de datos**

7

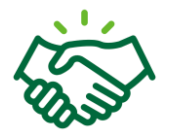

En la pantalla "Confirmación de Datos", validar que la información del pago sea correcta y colocar el segundo método de autenticación en el espacio correspondiente.

| Confirmación de datos                                                                                                    |                                                                                                    |
|----------------------------------------------------------------------------------------------------|----------------------------------------------------------------------------------------------------|
| Pago de Proveedores<br>Fecha y hora de aplicación:<br>Tipo debito:<br>Total de cuentas a acreditar:<br>Detalle de transacción:<br>Cuenta a debitar:<br>Titular:<br>Monto a debitar:<br>Monto a letras: | 17/1/2024<br>Un movimiento por línea de pago<br>1<br>prueba de pago sin grupo<br>CUENTA DE AHORROS<br>AHORROS<br>1.00<br>UN CON 00/100 COLONES |
| Monto total de Comisión:<br>Monto en letras:<br>Total a debitar:<br>Monto en letras:<br>Firmar Transacción co                                                                                          | 523.00<br>QUINIENTOS VEINTITRES CON 00/100 COLONES<br>524.00<br>QUINIENTOS VEINTICUATRO CON 00/100 COLONES<br>n Firma Digital                  |
| Confirme el código de verifio                                                                                                    | cación enviado a su celular                                                                                                    |
| Su código exp<br>Reer                                                                                                    | pirá en: 4:36                                                                                                    |
| Estimado<br>Si no ha recibido su código<br>comuníquese con Soluci                                                                                                    | o Cliente<br>o de verificación por favor<br>ión al +506 2519 8014.<br>Anterior Finalizar                                                       |

### Información importante

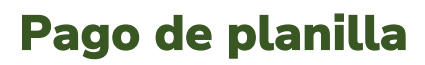

- ✓ Tener firmado y aprobado el contrato para pago de planillas.
- ✓ Contar con la cuenta madre creada por el área de planillas.
- ✓ Tener el archivo de Pago Sin Grupo.
- El proceso de pago masivo de planillas sin grupo es el mismo de pago de proveedores.

#### Pago transferencias múltiples

- ✓ Son transferencias masivas donde se puede transferir a cuentas de Banco Promerica y cuentas de bancos locales en un mismo archivo de pago masivo.
- ✓ Para esto se debe contar con la cuenta IBAN de todas las cuentas a pagar.
- Las cuentas a debitar y las cuentas a pagar deben ser en la misma moneda:
  - Colones=Colones
  - Dólares=Dólares
- El proceso de pago de grupo múltiple sin grupo es el mismo proceso para pago de proveedores sin grupo.
- El pago de transferencias múltiple solo se puede aplicar para transferencias en tiempo real.

# ¡Gracias!

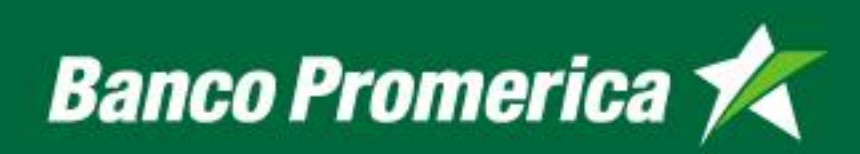